# Guida rapida per i corsisti alla piattaforma e-learning di FirstMaster

#### Premessa

La piattaforma utilizzata per le attività a distanza è **Moodle**, un software per la gestione di corsi online. Dal punto di vista dello studente, si presenta come un sito web con una serie di sezioni ognuna delle quali presenta collegamenti a varie risorse.

Si può usare sia su sistemi Windows (tutte le versioni) che Linux e Mac senza necessità di installazione di software aggiuntivi, l'unico requisito tecnico è disporre di un browser (Internet Explorer, Chrome, Mozilla Firefox, Safari ecc.) e, ovviamente, di una connessione Internet.

Per accedere al sistema è necessario essere registrati, avere, cioè, un account personale, formato da username e password. Username e password sono a scelta del corsista. Al primo accesso alla piattaforma saranno richiesti dati aggiuntivi tra cui un indirizzo email valido.

Questa guida è un'introduzione generale all'uso della piattaforma e non include dettagli sull'uso delle specifiche attività, per le quali si rimanda a quanto disposto direttamente dai docenti e dai tutor.

#### Come collegarsi

Per collegarsi al sistema occorre aprire il browser e inserire il seguente indirizzo:

http://www.firstmaster.com/fad

Apparirà una videata simile a questa:

| FIRSTMASTER-FAD                                                                              |                                                                    |
|----------------------------------------------------------------------------------------------|--------------------------------------------------------------------|
| Login Username Password Login Crea un account Hai dimenticato la password?                   | Benvenuto nell'area FAD, formazione a distanza, di FirstMaster.com |
| Menu Principale                                                                              | Categorie di corso                                                 |
| <ul> <li>Pagamenti</li> <li>Vai alle FAQ</li> <li>Registrazione e ingresso Master</li> </ul> | Area Giornalismo PRENOTAZIONE PER I MASTER ONLINE DI GIORNALISMO   |

È la pagina principale della piattaforma che contiene, oltre ad avvisi e informazioni generali, i collegamenti (link) ai diversi corsi.

Con il termine **corso**, ricorrente nella piattaforma e nella documentazione, ci si riferisce a tutte le classi virtuali corrispondenti ai corsi/insegnamenti: master, tutorial, workshop ecc.

#### Per creare un account

http://www.firstmaster.com/fad/login/signup.php

| F ⇒ C ∰           | www.firstmaster.com/fad/login/signup.ph | p                                                                                                    |
|-------------------|-----------------------------------------|----------------------------------------------------------------------------------------------------|
| Nuovo account     | t                                       |                                                                                                    |
| FirstMaster ► Log | in 🕨 Nuovo account                      |                                                                                                    |
|                   | Scegli username e password              |                                                                                                    |
|                   | Username¥                               |                                                                                                    |
|                   |                                         | La password deve essere lunga almeno 8 caratteri, contenere almeno 1 numero<br>lettera(e) non alfanumerica(e) |
|                   | Password <del>X</del>                   | Mostra                                                                                                    |
|                   | Inserisci li tuoi dati                  |                                                                                                    |
|                   | Indirizzo email¥                        |                                                                                                    |
|                   | Indirizzo email (ripeti)¥               |                                                                                                    |
|                   | Nome¥                                   |                                                                                                    |
|                   | Cognome¥                                |                                                                                                    |
|                   | Città /Località¥                        |                                                                                                    |
|                   | Nazione <del>X</del>                    | Italia                                                                                                    |
|                   | Altri campi                             |                                                                                                    |
|                   | f Connect with Facebook                 |                                                                                                    |
|                   |                                         | Crea il mio nuovo account Annulla                                                                             |
|                   |                                         |                                                                                                    |

Per procedere si può:

- Sfogliare l'elenco dei corsi disponibili. In questo caso si otterrà un elenco dei corsi. Nello stesso
  riquadro sono presenti anche due link speciali per accedere a una casella di ricerca dei corsi (Cerca
  corsi), nella quale inserire il nome del corso o parte di esso (come in una normale ricerca attraverso
  un motore) o l'elenco generale di tutti i corsi disponibili.
- Inserire subito il proprio username e password nel riquadro Login sulla destra:

| Login                                                                |
|----------------------------------------------------------------------|
| Username                                                             |
| Password                                                             |
| Login                                                                |
| <ul> <li>Crea un account<br/>Hai dimenticato la password?</li> </ul> |

In ogni caso, prima di accedere nello specifico corso desiderato, sarà richiesta comunque l'autenticazione dell'utente.

Alcuni corsi prevedono l'accesso come ospite:

| 🗄 Tutorial                                         |                                                                                                    |
|----------------------------------------------------|----------------------------------------------------------------------------------------------------|
| Breve introduzione all'editoria digitale e agli eB | ook 🆀                                                                                                    |
| Editoria - Test di editing                         |                                                                                                    |
| Correzioni delle bozze di stampa in 40 step        | Questo corso permette l'accesso ad utenti ospiti                                                                                                    |
| Photoshop in 20 step (livello base)                | , and the second second se |

In alcuni corsi è richiesta un'ulteriore chiave di ingresso fornita dal tutor o dalla segreteria al momento dell'iscrizione:

|                      | Questo corso richiede una 'ch<br>chiave che dovresti a | iave di iscrizione' - una s<br>aver ricevuta da docent | iola volta -<br>ie        |
|----------------------|--------------------------------------------------------|--------------------------------------------------------|---------------------------|
| hiave di iscrizione: | ••••                                                   | •••••                                                  | Iscrivimi in questo corso |
|                      | A                                                      | nnulla                                                 |                           |
|                      | A                                                      | nnulla                                                 |                           |

In entrambi i casi, al termine della procedura di login e di selezione del corso, l'utente visualizzerà l'area di lavoro del corso al quale è iscritto.

Il riquadro Corsi disponibili, dopo il login diventa I miei corsi e mostrerà solo i corsi ai quali si è iscritti.

Per accedere ad un nuovo corso occorre cliccare sul link Tutti i corsi presente sotto l'elenco.

#### Che cosa significa essere "iscritto" ad un corso o classe virtuale?

Il concetto di "iscrizione" alle classi virtuali è simile a quello di "frequenza" per un normale insegnamento svolto in presenza. L'iscrizione ad una classe virtuale si attua la prima volta che vi si accede.

| Iscrivimi in questo corso         Profilo         I miei corsi         I s° Master di Comunicazione | Iscrivimi in questo corso         Profilo         I miei corsi         I so Master di Comunicazione         Stai per iscriverti a questo corso.<br>Sei sicuro di volerlo fare? |
|----------------------------------------------------------------------------------------------------|----------------------------------------------------------------------------------------------------|
| Profilo I miei corsi E 5º Master di Comunicazione                                                   | E Profilo I miei corsi Stai per iscriverti a questo corso.<br>Sei sicuro di volerlo fare?                                                                                      |
| I miei corsi                                                                                        | I miei corsi                                                                                                    |
| E 5º Master di Comunicazione                                                                        | Stai per iscriverti a questo corso.<br>Sei sicuro di volerlo fare?                                                                                                    |
|                                                                                                    | Stai per iscriverti a questo corso.<br>Sei sicuro di volerlo fare?                                                                                                    |
|                                                                                                    | Stai per iscriverti a questo corso.<br>Sei sicuro di volerlo fare?                                                                                                    |

In questa occasione viene richiesta dal sistema una conferma dell'iscrizione e, se previsto dal docente, una chiave di iscrizione ovvero una password che il docente può avere impostato per limitare l'accesso ai propri corsi. In questo caso, sarà cura del docente comunicare agli studenti la chiave di iscrizione.

In ogni caso, per problemi relativi all'accesso ai corsi, è necessario rivolgersi in prima battuta, alla segreteria stefania@firstmaster.com.

#### L'area di lavoro

Ogni corso ha una sua **area di lavoro** strutturata in modo diverso, in base alle esigenze del corso e dei docenti.

L'area di lavoro è suddivisa in due o tre colonne. Le colonne laterali contengono i cosiddetti blocchi, mentre quella centrale, più ampia, costituisce il vero "spazio di lavoro" nel quale i docenti predispongono le risorse e le attività del corso.

Quest'area è suddivisa in **riquadri numerati** o **moduli** che normalmente corrispondono a macroargomenti, moduli, profili, in base alla suddivisione didattica del corso decisa dai docenti.

In ogni riquadro si possono trovare risorse di diverso tipo: lezioni, quiz, compiti, video, link ecc.

Se il corso è molto esteso e include molti argomenti, l'area di lavoro può essere visualizzata in modo esteso o compatto: soltanto un argomento o modulo per volta, con la possibilità di passare agli altri mediante un menu a tendina.

|                                                                                                    | ) è aperto a tutti i<br>vora nel settore<br>I modulo                                                                                                    | Mostra solo arg                                                                                                    | omento 1                           |   |
|----------------------------------------------------------------------------------------------------|----------------------------------------------------------------------------------------------------|----------------------------------------------------------------------------------------------------|------------------------------------|---|
| ۲       ۲         ۲       ۲         ۲       ۲         ۲       ۲         ۲       ۲         ۲       ۲         ۲       ۲         ۲       ۲         ۲       ۲         ۲       ۲         ۲       ۲         ۲       ۲         ۲       ۲         ۲       ۲         ۲       ۲         ۲       ۲         ۲       ۲         ۲       ۲         ۲       ۲         ۲       ۲         ۲       ۲         ۲       ۲         ۲       ۲         ۲       ۲         ۲       ۲         ۲       ۲         ۲       ۲         ۲       ۲         ۲       ۲         ۲       ۲         ۲       ۲         ۲       ۲         ۲       ۲         ۲       ۲         ۲       ۲         ۲       ۲         ۲       ۲         ۲       ۲ | ODULO 8<br>ufficio stampa<br>ufficio stampa in casa editrice: dal comunica<br>sione 1 - La Comunicazione efficace<br>sione 2 - La tecnica dell'Inverted Pyramid<br>sione 3 - Il timing del CS<br>sione 4 - Tecniche e accorgimenti di trasmissio<br>sione 5 - Errori di distribuzione del CS<br>e, saranno proposte esercitazioni e rifa<br>sioni già in commercio. | ito stampa al Web<br>ine<br>acimenti migliorativi di comunicat                                                                                                    | i stampa editoriali e di quarte di | + |
|                                                                                                    | V<br>1<br>2<br>3<br>4<br>5<br>6                                                                                                    | ai a<br>- Overview<br>- MODULO 1 Revisionare il<br>- MODULO 2 La revisione s<br>- MODULO 4 Il testo onlin<br>- MODULO 5 Personal adver<br>- MODULO 6 Output final | <b>A</b>                           |   |

A seconda del corso, il corsista potrà trovare una diversa gamma di risorse. Possono essere costituite sia da pagine realizzate dai docenti direttamente nella piattaforma (che si presentano quindi come normali pagine Web) sia da file da scaricare (anche di tipo multimediale) oppure da riferimenti a pagine Web esterne alla piattaforma. Ad esempio, le risorse possono essere costituite da:

| 2 | Risorse del corso:                                                                                                    | • | una lezione, ovvero una serie di materiali da visionare                                                                           |
|---|----------------------------------------------------------------------------------------------------|---|----------------------------------------------------------------------------------------------------|
|   | Lezione di prova                                                                                                    |   | con la possibilità di test e quiz di valutazione interni;                                                                         |
|   | Chat<br>Quiz                                                                                                    | • | una <mark>pagina web</mark> o una pagina di testo leggibile<br>direttamente in piattaforma:                                       |
|   | Collegamento web (risorsa esterna)                                                                                                    |   | di ettamente in piattaiornia,                                                                                                    |
|   | Immagine jpg Immagine gif (apre in nuova finestra)                                                                                                    | • | una cartella, che può contenere vari materiali (file da scaricare);                                                               |
|   | K brano musicale - mp3                                                                                                    |   | un link a citi actorni:                                                                                                    |
|   | ) (in the second second |   | un link a siti esterni,                                                                                                    |
|   | 😰 Pagina con elemento Shockwave                                                                                                    | • | un Learning Object di tipo SCORM. Questo tipo di risorsa rientra nella tipologia denominata. DED                                  |
|   | Mostra una cartella:<br>Cartella di documenti caricati (dai docenti) sul server                                                                                                    |   | (Didattica Erogativa a Distanza) e consiste in un<br>insieme organizzato di materiali multimediali, relativi                      |
|   | Componi una pagina di testo:                                                                                                    |   | ad uno specifico argomento;                                                                                                    |
|   |                                                                                                    | • | altri tipi di file scaricabili (ad esempio in formato<br>PDF, Powerpoint, Word), Questi file mostrano                             |
|   | Componi una pagina web:<br>Testo html<br>Testo html con formule matematiche                                                                                                    |   | generalmente un'icona specifica e necessitano<br>dell'idoneo programma per essere aperti (ad es. Adobe<br>Reader per i file PDF); |
| 3 | 😭 Quiz (formato flash)                                                                                                    |   | attività che richiadana la partacipazione, dagli studenti                                                                         |
|   | Tutoriale con esercitazioni in Javascript<br>Stati di aggregazione della materia<br>LMS Test SCORM                                                                                                    |   | come forum, glossari, chat, esercitazioni, compiti, quiz,<br>sondaggi ecc.                                                        |
| 4 | 🔁 Uso della chat                                                                                                    |   |                                                                                                    |
|   | Chat settimanale                                                                                                    |   |                                                                                                    |
|   | Chat singola                                                                                                    |   |                                                                                                    |
| 5 | 🔁 Archivi di aiuto Modulo Forum                                                                                                    |   |                                                                                                    |
|   | Come iscriversi a un forum, cancellarsi, inviare messaggi<br>Forum standard per uso generale                                                                                                    |   |                                                                                                    |
|   | 🎒 Bacheca<br>🎦 Blog del corsista                                                                                                    |   |                                                                                                    |
|   |                                                                                                    |   |                                                                                                    |

## Navigare all'interno del corso

Ci sono diversi modi per "muoversi" all'interno del corso. Oltre alla struttura offerta dai riquadri relativi agli argomenti, in ogni pagina sono presenti normalmente:

 una barra di navigazione cosiddetta breadcrumb che mostra costantemente il "percorso" eseguito dall'utente per arrivare ad una determinata pagina, offrendo i collegamenti alle pagine gerarchicamente precedenti;

| 2º Master di Giornalismo e Web Writing 2011                                                              |
|----------------------------------------------------------------------------------------------------|
| FirstMaster ► MasterWebWriting ► Lezioni ► Modulo 1B - Sessione 1 - Il giornalismo letterario - Teoria 1 |
|                                                                                                    |

< > in alcuni casi può essere presente un menu a tendina ("Vai a"), presente solo nelle pagine "interne" (cioè non la pagina principale del corso) contenenti risorse o attività, che consente di "puntare" direttamente ad una specifica pagina desiderata. A fianco del menu sono presenti due pulsanti (e) che consentono di spostarsi alla pagina precedente e successiva della sequenza mostrata dalla tendina.

Entrambi gli elementi descritti sono visualizzati nella parte alta della pagina, sotto il titolo, ma sono ripetuti anche in fondo ad ogni pagina.

#### I blocchi

Le colonne di sinistra e di destra dell'area di lavoro contengono i **blocchi**, ovvero particolari elementi che consentono di eseguire diverse funzioni relative al corso. Il tipo e la disposizione dei blocchi possono variare a seconda dei corsi (sono infatti stabiliti dai docenti).

Riportiamo la descrizione relativa all'uso dei blocchi più comuni solitamente sono presenti nei corsi. In alcuni corsi, questi blocchi possono non essere attivi o possono essere presenti altri blocchi non descritti in questa guida.

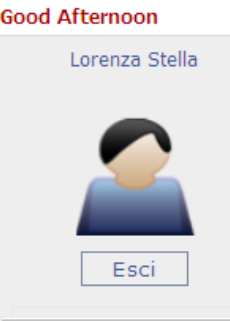

Attività

| 📡 Certificati |
|---------------|
| 🔁 Compiti     |
| 🗒 Diari       |
| 🏰 Forum       |
| [ E] Glossari |
| Lezioni       |
| 剥 Quiz        |
| E Risorse     |
|               |

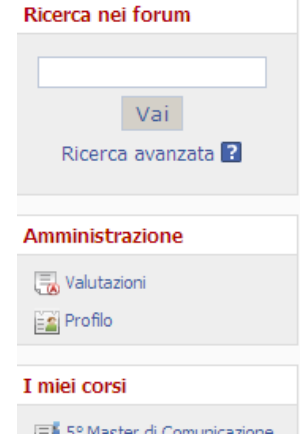

Il **blocco Profilo** permette di effettuare il login e il logout e di accedere al proprio profilo.

Attraverso il **blocco** Attività si possono raggiungere le risorse e le attività previste per il corso in modo "analitico", in base alla tipologia (tutti i forum, tutte le risorse, tutti gli SCORM ecc.) invece che in base alla "sequenza" (ovvero alla struttura presente nella parte centrale dell'area di lavoro). È una sorta di "indice" delle risorse e attività presenti nel corso. L'elenco delle attività e risorse fornisce anche una descrizione sommaria di ognuna di esse, non visibile dalla struttura generale del corso.

Il **blocco Amministrazione** consente principalmente l'accesso alla gestione del profilo personale (Modifica profilo). Possono essere presenti altre voci come **Valutazioni** e **Riepilogo delle attività** che consentono di avere una visione d'insieme delle attività svolte. In particolare, **Valutazioni** riepiloga i punteggi ottenuti in eventuali attività "valutate" dal docente, cioè quelle in cui il docente deve assegnare un punteggio

Il **blocco Ricerca** consente di eseguire ricerche libere (in stile "motore di ricerca") o più strutturate ("Ricerca avanzata") all'interno dei messaggi inseriti nei web forum.

I due blocchi Ultime Notizie e Attività recente, normalmente visualizzati nella colonna di destra, offrono la possibilità di essere aggiornati rapidamente sulle novità relative al corso. Le "news" sono messaggi che possono essere inseriti dai docenti e dai tutor, mentre l'attività recente riguarda ogni tipo di nuovo inserimento e/o modifica di risorse e attività, inclusi messaggi nei web forum.

Il blocco Contatta il tuo tutor e Contatti presenta

l'elenco dei docenti, dei tutor e delle altre figure coinvolte nel corso e il form per contattarli.

Il **blocco Persone** contiene il link **Partecipanti** attraverso il quale è possibile visualizzare l'elenco dei docenti, dei tutor e degli altri iscritti al corso.

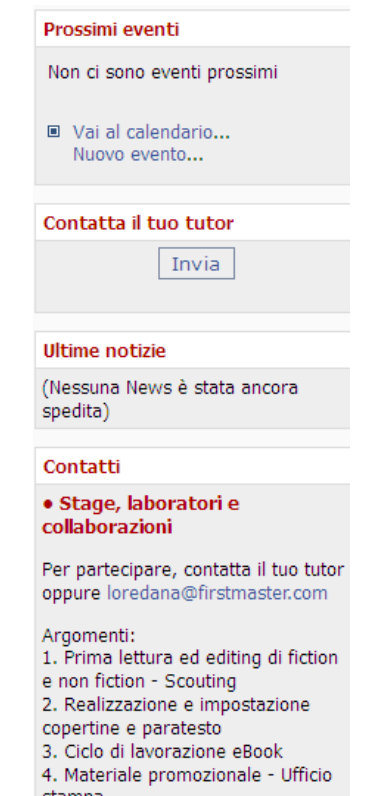

8

## Il profilo utente

Il **profilo utente** contiene una serie di informazioni sugli utenti. È particolarmente utile per il tutor la possibilità, offerta dalla maschera **profilo utente**, di inserire una fotografia, "dando un volto" ai nomi dei partecipanti.

Per accedere al profilo, è necessario cliccare sul proprio nome, in alto a destra, **nella barra del titolo** oppure nel **blocco Profilo**:

| Sei collegato come Lorenza Stella. (Esci)                                                 | Lorenza Stell    |
|-------------------------------------------------------------------------------------------|------------------|
|                                                                                           |                  |
|                                                                                           |                  |
|                                                                                           |                  |
|                                                                                           | Esci             |
|                                                                                           |                  |
|                                                                                           | Aggiornamento pr |
|                                                                                           |                  |
|                                                                                           |                  |
|                                                                                           |                  |
| Mostra                                                                                    | imposta          |
| Nome Lorenza                                                                              |                  |
| Cognome Stella                                                                            |                  |
| Indirizzo email                                                                           |                  |
| Mostra email Non mostrare il mio indirizzo email agli altri                               | •                |
| Email attiva Questo indirizzo email è abilitato.                                          |                  |
| Città /Località roma                                                                      |                  |
| Seleziona il tuo stato Italia                                                             |                  |
| Fuso orario Ora locale del server                                                         |                  |
| Lingua preferita Italiano (it) 💌                                                          |                  |
| Descrizione                                                                               |                  |
|                                                                                           |                  |
| Arial V 1 (8 pt) V V Lingua V B I U S X <sub>2</sub> x <sup>2</sup> B $\omega$            | 2                |
| ≣ ╪ ╪ ≣   M M   È= È= È= È=   M M   D   È= È= È= È=   M M   D   D   D   D   D   D   D   D | 2                |
|                                                                                           |                  |
|                                                                                           |                  |
|                                                                                           |                  |
| Percorso: body                                                                            | -                |
| (? ****                                                                                   |                  |
|                                                                                           |                  |
| e                                                                                         |                  |
| Immagine attuale Nessuno                                                                  |                  |
| a immagine (Dimensione massima: 32MB)                                                     |                  |
| C Stogna.                                                                                 |                  |
| Descrizione dell' immagine                                                                |                  |

La maschera di impostazione/modifica del profilo

Per inserire la propria fotografia è necessario disporre di un'immagine digitale, in formato JPG o PNG (non GIF), di dimensioni 100x100 pixel. Nella fig. 6 si vede, in basso, il pulsante "Sfoglia" mediante il quale è possibile recuperare la foto dal proprio PC e caricarla direttamente.

Si consiglia anche di prestare attenzione alle impostazioni del profilo utente che riguardano la privacy, come la possibilità o meno di visualizzare l'email.

# Le impostazioni avanzate

Il profilo utente è suddiviso in due videate: la prima è dedicata alle informazioni anagrafiche di base, mentre la seconda contiene le cosiddette impostazioni avanzate. Per accedere alla seconda videata, si clicca sul pulsante:

| Mostra impostazior            | i avanzate                                                 |
|-------------------------------|------------------------------------------------------------|
| Mostra email                  | Non mostrare il mio indirizzo email agli altri             |
| Email attiva                  | Questo indirizzo email è abilitato. 💽                      |
| Formato email                 | Formato HTML 💌                                             |
| Tipo di raccolta email        | Nessuna raccolta (ogni messaggio viene spedito via mail) 💌 |
| Auto iscrizione al forum      | Si: quando invio post, iscrivimi a quel forum 💌            |
| Evidenziazione messaggi forum | No, non evidenziare i post non letti 💌                     |
| Scrivere in formato testo     | Usa editor HTML (solo alcuni browser) 💌                    |
| AJAX e Javascript             | Si: utilizza le funzioni avanzate del web 💌                |
| Screen reader                 | No                                                         |

10

Tra le impostazioni avanzate particolare importanza rivestono le seguenti, tutte relative all'uso dei web forum:

- Autoiscrizione al forum: se attivata, ogni volta che un utente inserisce un nuovo messaggio in un forum della piattaforma, esso sarà inviato per email agli utenti "iscritti" al forum. Il concetto di "iscrizione" è legato in questo caso alla sottoscrizione di questa funzionalità, che è comunque attivabile e disattivabile per ogni singolo forum. Nel profilo utente si inserisce la modalità "predefinita" (default) che sarà utilizzata in fase iniziale.
- Tipo di raccolta email: questa impostazione è strettamente legata alla precedente. Una volta iscritti ad un forum, il sistema invia per email i nuovi messaggi, il tipo raccolta consente di indicare se si vogliono ricevere tutti i singoli messaggi, non appena inseriti o se si preferisce una "raccolta" giornaliera di tutti i messaggi. A sua volta la raccolta giornaliera può essere completa oppure includere solo i titoli dei messaggi. Solitamente, l'alternativa più efficace è la raccolta completa: si riceverà un solo messaggio email giornaliero con tutti i nuovi messaggi.
- Tracciamento forum: si consiglia di attivare questa funzione, che consente di visualizzare, in ogni forum, la presenza di messaggi ancora non letti. In questo modo risulta più facile e veloce individuare e leggere solo i "nuovi" messaggi.